CHECKLIST

## How to start blogging on Podia

This checklist will help you get your Podia blog set up quickly. Before you start, **grab your free Podia account here**. Blogging is free on all plans.

| 🎨 Customize your blog                                                                                                    |
|----------------------------------------------------------------------------------------------------|
| Click on "Blog" in the left menu of the Podia website builder.<br>This takes you to your archive page, a single page where visitors can look through<br>all your blog content.                |
| Click on the "Posts" section.<br>Add a heading, description, and any buttons you like.                                                                                                    |
| Under "Options," choose which data you'd like to show.<br>Toggle on or off the featured image, date, author, comment count, excerpt, and<br>button. This will apply to all blog post entries. |
| Click on the "Design" tab.<br>This is where you can set the image style, layout, background, and appearance of<br>your blog post entries.                                                     |
| Add additional content to your blog archive page.<br>You can click the plus sign anywhere on the page to add an email opt-in form, featured image, author bio, or other information.          |
| See this help doc for more tips on customizing your blog page.                                                                                                    |

| Customize individual blog post pages                                                                                                    |
|----------------------------------------------------------------------------------------------------|
| Click on "Blog Post" in the left menu of the Podia website builder.<br>This is where you can adjust the design of individual blog articles.            |
| In the "Post Heading" section, decide which data you'd like to show.<br>Toggle on or off the featured image, date, author, comment count, and excerpt. |

Г

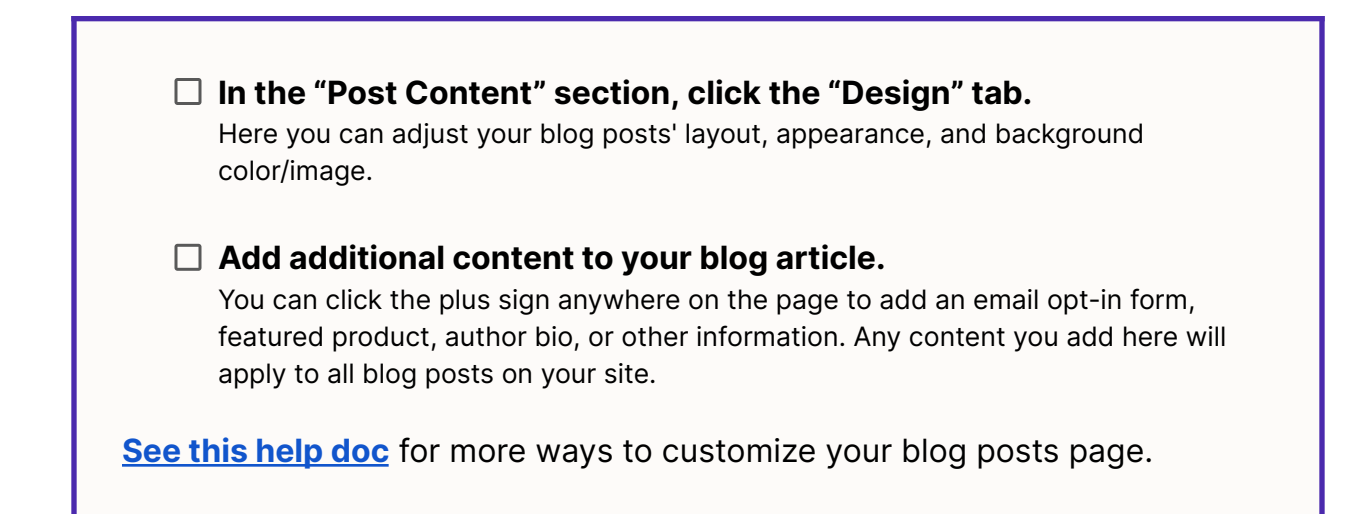

| 🔆 Last steps to build your Podia blog                                                                                                    |
|----------------------------------------------------------------------------------------------------|
| Delete any filler content by going to <u>"Blog" in the upper menu and clicking "Blog posts."</u><br>Next to the blog post you'd like to delete, click the three dots and choose "Delete post."        |
| Customize your website and blog domain.<br>Go to " <u>Settings" and click "Domains</u> ." You can add a Podia subdomain for free, or<br>connect your own custom domain on the Starter plan and above. |
| Add a link to your blog in the header and/or footer of your Podia website.                                                                                                    |
| Proofread your blog posts.<br>And check to make sure all the buttons go where you want them to go.                                                                                                    |
| Press "Done" to save your work or "Publish" to turn it live.                                                                                                    |

You can find more tips for building your blog on Podia in the help center.

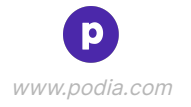